## THÔNG TIN HỖ TRỌ HS/CMHS XÁC NHẬN NHẬP HỌC NĂM HỌC 2022-2023 QUY TRÌNH VÀ CÁC MÓC THỜI GIAN QUAN TRỌNG KỲ THI TUYỀN SINH VÀO LỚP 10 CÔNG LẬP NĂM HỌC 2022-2023

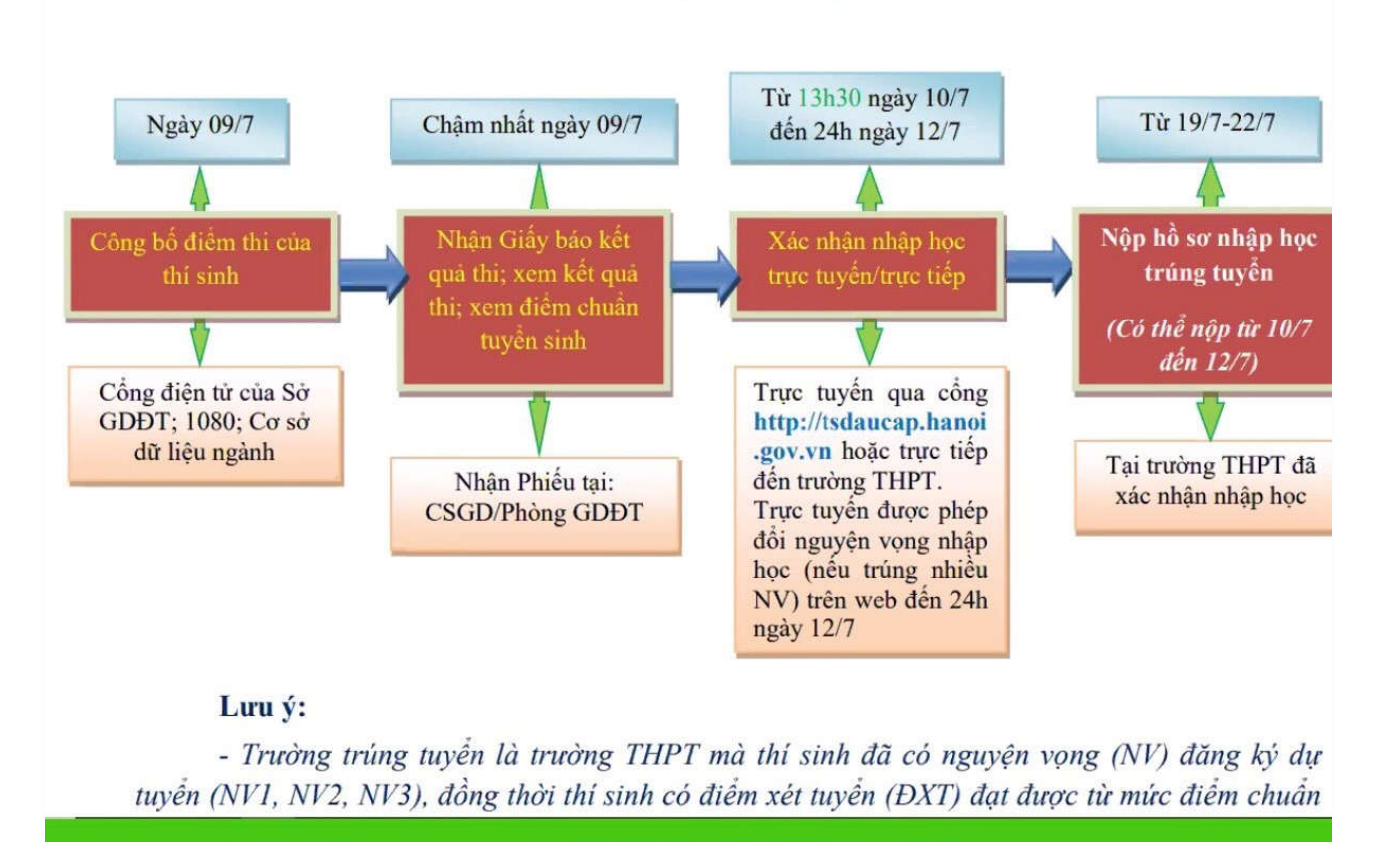

## Hướng dẫn nhập học theo hình thức trực tuyến

**Thời gian** xác nhận nhập học theo hình thức trực tuyến từ 13h30 ngày 10.7 đến 24h00 ngày 12.7. Các bước thực hiện như sau:

**Bước 1**: Mở trình duyệt web firefox 3.5 trở lên (hoặc Internet Explorer 7.0, Chrome, Microsoft Edge...) trên máy tính hoặc thiết bị di động có kết nối internet.

Bước 2: Truy cập vào địa chỉ: https://tsdaucap.hanoi.gov.vn/

**Bước 3**: Chọn [Đăng ký tuyển sinh], giao diện hiển thị các kỳ tuyển sinh, chọn kỳ tuyển sinh vào lớp 10 công lập năm 2022-2023, nhấn nút [Đăng ký].

|   | CON BIDIES TUNDE BIDIES | CỔNG THÔNG TIN                                                                     |
|---|-------------------------|------------------------------------------------------------------------------------|
|   |                         | Hydrashin dau cap vao cac lop Mam Hon's tool, lop 1, lop 6 va lop 10 mm 1 dong lop |
| _ | SANG KY TUYÉN ENNY      |                                                                                    |
|   | THA COLUMPTIONA         |                                                                                    |
|   | HUDING DAHI DAHO KY     |                                                                                    |

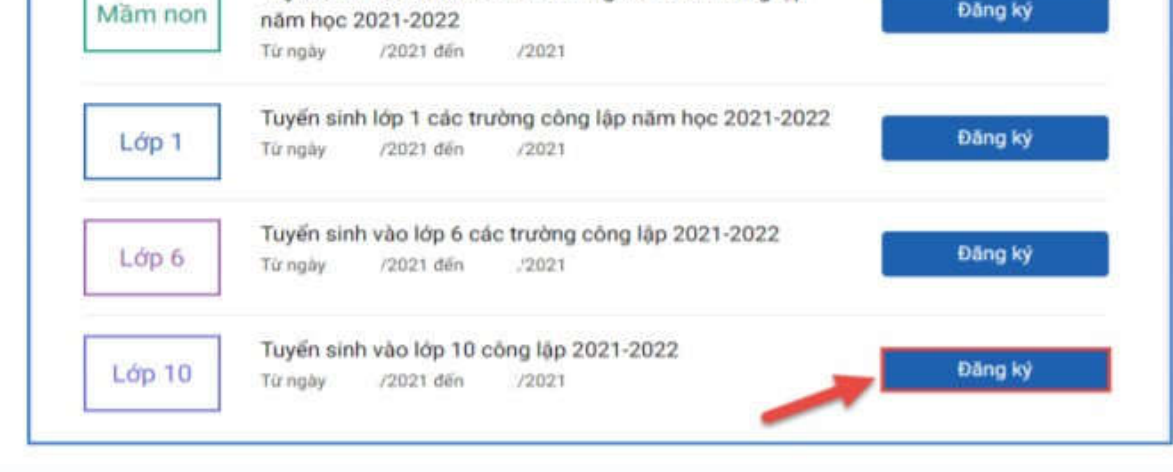

Cổng giao diện xác nhận nhập học lớp 10 THPT công lập tại Hà Nội.

Bước 4: Nhập Mã định danh, Mật khẩu và kích nút [Tìm kiếm].

|                             | nço ontr      |                                      |                                 | Auctivit              | An An Angle Con |
|-----------------------------|---------------|--------------------------------------|---------------------------------|-----------------------|-----------------|
| NHẬP MÀ ĐỊNH DANH           |               |                                      |                                 |                       |                 |
| Mã định danh                |               |                                      | Mật khẩu                        |                       | 3               |
| 0123875691                  |               |                                      |                                 |                       | Tim kiếm        |
| HÔNG TIN HỌC SINH           |               |                                      |                                 |                       |                 |
| 1. Họ và tên học sinh (Viết | chữ in hoa) * |                                      | 2. Ngày sinh (Ngày/tháng/năm) * | 3. Giới tính (Nam/Nữ) | )*              |
| TRÀN THỊ BÌNH AN            |               |                                      | 25/11/2006                      | Nam                   | ~               |
| 4. Dân tộc *                |               | 5. Dân tộc (Ghi theo giãy khai sinh) | 6. Noi sinh (Tinh/Thành phố) *  | 7. Nhập nơi sinh Khác | c/Nước ngoài    |
|                             |               |                                      |                                 |                       |                 |

(Mã định danh và mật khẩu đã được trường THCS cấp cho học sinh cuối cấp trước đó).

**Bước 5:** Chọn trường xác nhận nhập học vào 10 (theo kết quả trúng tuyển nguyện vọng đăng ký vào 10).

| 2. T | rường *                                                  |
|------|----------------------------------------------------------|
|      | 2401 - THPT Chu Văn An                                   |
| 0    | 0401 - THPT chuyển Hà Nội - Amsterdam - Song bằng tú tài |
| -    | 1001 - THPT chuyến Nguyễn Huế - Chuyến Anh               |

**Bước 6:** Kiểm tra, bổ sung các thông tin về gia đình, thông tin liên hệ (*đặc biệt lưu ý số điện thoại liên hệ*) sau đó nhập Mã bảo vệ, tích cam kết khai báo thông tin và nhấn [Xác nhận].

| o. mp na cen               | 17. Näm sinh   | 18. Số điện thoại * | 19. Email         |
|----------------------------|----------------|---------------------|-------------------|
| Trần Thị Ngọc              | 1975           | 0973703394 (5)      | ngoctrt@gmail.com |
|                            |                |                     |                   |
| ā báo vē * TK78            | 6 TK7          | BO                  |                   |
|                            |                |                     |                   |
|                            |                |                     |                   |
| Tôi xin cam kết khai báo đ | ũng thông tin. |                     |                   |
| Tôi xin cam kết khai báo đ | ũng thông tin. |                     |                   |

**Bước 7:** Hệ thống hiển thị giao diện xác nhận lại thông tin, kiểm tra và nhấn [Gửi đăng ký].

|                                                                                                    | THÔNG TIN ĐĂNG KÝ                                                                                                    |
|----------------------------------------------------------------------------------------------------|----------------------------------------------------------------------------------------------------|
| 1. Họ tên học sinh: TRĂN THỊ BÌNH AN                                                                                                    |                                                                                                    |
| - Ngày sinh: 25/11/2006                                                                                                    | - Giới tính: Nam                                                                                                    |
| - Dân tộc: Kinh                                                                                                    | - Nơi sinh (Tỉnh/Thành phố): Thành phố Hà Nội                                                                           |
| - Đối tượng chính sách:                                                                                                    | - Học sinh khuyết tật:                                                                                                  |
| 2. Năm học 2020-2021 là học sinh: Trường THCS Đoà                                                                                       | n Thị Điểm                                                                                                    |
| 3. Trường đăng ký nhập học: THPT chuyên Hà Nội - A                                                                                      | msterdam                                                                                                    |
| 4. Họ tên cha: Trần Phi Hùng                                                                                                    | - Năm sinh: 1974                                                                                                    |
| - Số điện thoại:                                                                                                    | - Nghề nghiệp: <b>Bác sỹ</b>                                                                                            |
| 5. Họ tên mẹ: Trần Thị Ngọc                                                                                                    | - Näm sinh: 1975                                                                                                    |
| - Số điện thoại:                                                                                                    | - Nghề nghiệp: <b>Bác sỹ</b>                                                                                            |
| 6. Họ tên người giám hộ (nếu có):<br>- Số điện thoại:                                                                                   | - Năm sinh:<br>- Nghề nghiệp:                                                                                           |
| 7. Kết quả các năm trước: Cán bộ tuyến sinh nhà trườ                                                                                    | ng sẽ cập nhật khi nộp hồ sơ nhập học.                                                                                  |
| 8. Thông tin liên hệ: Trần Thị Ngọc                                                                                                    | - Năm sinh: 1975                                                                                                    |
| - Điện thoại: 0973703394                                                                                                    | - Email: ngoctrt@gmail.com                                                                                              |
| Phụ huynh học sinh cam kết những thông tin của họ<br>kết quả của học sinh.<br>Học sinh nhập học tại <b>THPT chuyên Hà Nội - Amsterd</b> | c sinh là đúng sự thật; nếu không đúng phụ huynh học sinh hoàn toàn chịu trách nhiệm về<br>Iam theo thời gian quy định. |
| Trân trong cảm ơn!                                                                                                    |                                                                                                    |
|                                                                                                    | 9                                                                                                    |
|                                                                                                    | Gửi đãng ký Đón                                                                                                    |

## **Bước 8:** Xác nhận [Đồng ý] để hoàn thành thao tác đăng ký nguyện vọng.

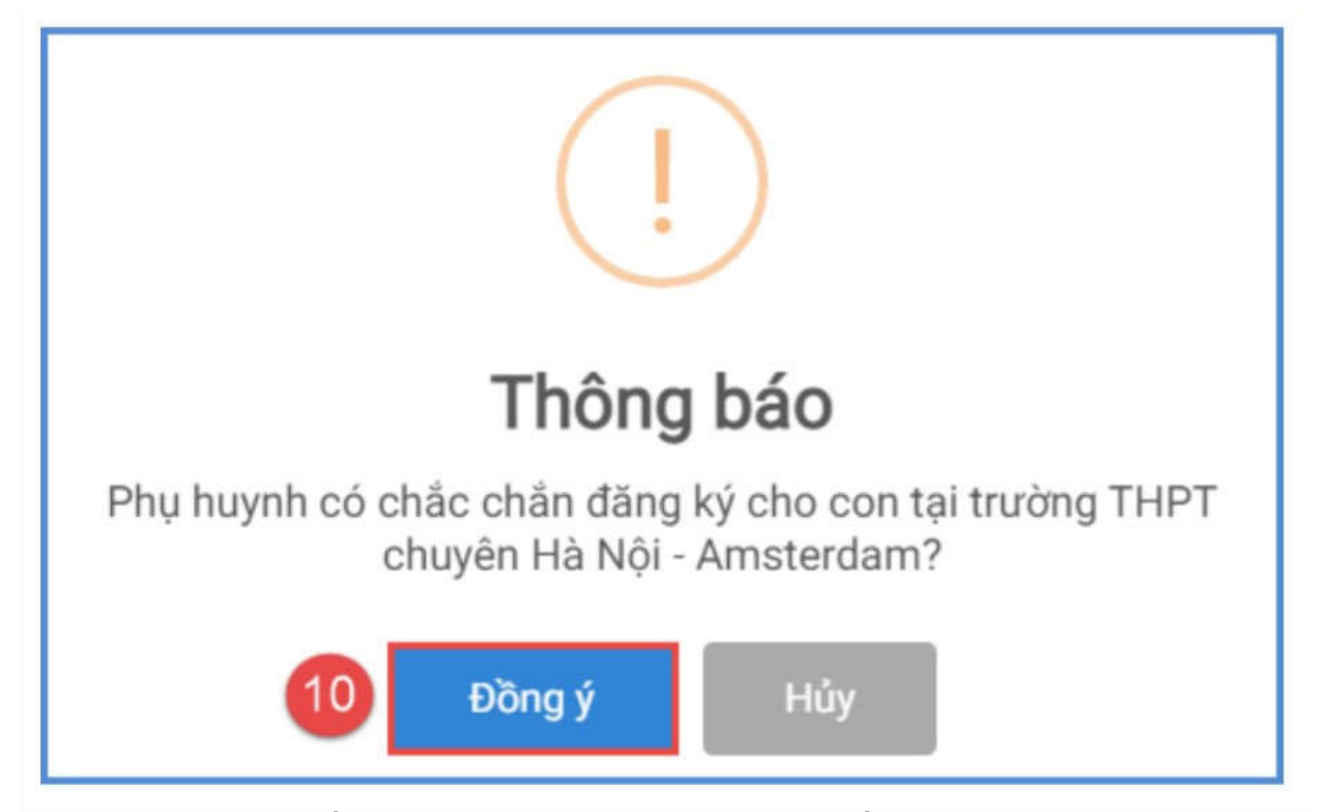

Học sinh (HS) in Giấy xác nhận nhập học và nộp kèm hồ sơ tại trường đăng ký nhập học. Để in Giấy xác nhận nhập học, HS chọn [Tải giấy nhập học] tại giao diện sau khi đăng ký nguyện vọng thành công hoặc về giao diện trang chủ chọn Tra cứu kết quả -> cấp học: Trung học phổ thông và nhập Mã định danh, Mật khẩu, Mã bảo vệ và Tra cứu. (Mã định danh và mật khẩu đã được trường THCS cấp cho học sinh cuối cấp trước đó).

| PHIEU THONG TIN HO                                                                                                    | QC SINH                      |                                                                                               |                                                                                                    |         | Tải giấy nhập học Về trang chủ                                                                                                |
|----------------------------------------------------------------------------------------------------|------------------------------|-----------------------------------------------------------------------------------------------|----------------------------------------------------------------------------------------------------|---------|----------------------------------------------------------------------------------------------------|
| Gửi hồ sơ đãng kỷ thành                                                                                                    | công!                        |                                                                                               |                                                                                                    | -       | Sec. 1                                                                                                    |
|                                                                                                    |                              | Mã định da                                                                                    | nh: 0133090643                                                                                                    |         |                                                                                                    |
| Phụ huynh vui lòng mang                                                                                                    | hồ sơ cùng G<br>năn mở xác r | i <b>ấy xác nhận nhập học</b> đến trường để hoài<br>nhận trực tuyến, nếu học sinh đã xác nhận | n tất thủ tục nhập học.<br>trực tuyến thì có thể thực hiện Đối nguyên                                                   | yong he | pặc Hủy đặng kỳ trực tuyến.                                                                                                   |
| HÔNG TIN HỌC SINH                                                                                                    |                              |                                                                                               |                                                                                                    |         |                                                                                                    |
| HÔNG TIN HỌC SINH                                                                                                    | r in hoa) *                  |                                                                                               | 2. Ngày sinh (Ngày/tháng/nâm) *                                                                                         |         | 3. Giới tính (Nam/Nữ) *                                                                                                    |
| Lưu ý: Trong khoảng thời g<br>HÔNG TIN HỌC SINH<br>. Họ và tên học sinh (Viết chữ<br>TRẦN THỊ BÌNH AN                                                 | r in hoa) *                  |                                                                                               | 2. Ngày sinh (Ngày/tháng/nām) *<br>25/11/2006                                                                           |         | 3. Giới tính (Nam/Nữ) *<br>Nữ                                                                                                 |
| Lưu ý: Trong khoảng thời g<br>HÔNG TIN HỌC SINH<br>. Họ và tên học sinh (Viết chữ<br>TRẦN THỊ BÌNH AN<br>. Dân tộc *                                  | r in hoa) *                  | 5. Dân tộc (Ghi theo giấy khai sinh)                                                          | 2. Ngày sinh (Ngày/tháng/năm) *<br>25/11/2006<br>6. Nơi sinh (Tính/Thành phố) *                                         |         | 3. Giới tính (Nam/Nữ) *<br>Nữ<br>7. Nhập nơi sinh Khác/Nước ngoài                                                             |
| Lưu ý: Trong khoảng thời c<br>HÔNG TIN HỌC SINH<br>. Họ và tên học sinh (Viết chữ<br>TRẦN THỊ BÌNH AN<br>. Dân tộc *<br>Kinh                          | r in hoa) •                  | 5. Dân tộc (Ghi theo giấy khai sinh)<br>Kinh                                                  | 2. Ngày sinh (Ngày/tháng/nām) *<br>25/11/2006<br>6. Nơi sinh (Tính/Thành phố) *<br>Thành phố Hà Nội                     |         | 3. Giới tính (Nam/Nữ) *<br>Nữ<br>7. Nhập nơi sinh Khác/Nước ngoài<br>Nhập tên nơi sinh Khác/Nước ngoài                        |
| Lưu ý: Trong khoảng thời g<br>HÔNG TIN HỌC SINH<br>. Họ và tên học sinh (Viết chữ<br>TRẦN THỊ BÌNH AN<br>. Dân tộc *<br>Kinh<br>. Học sinh khuyết tật | r in hoa) *                  | 5. Dân tộc (Ghi theo giấy khai sinh)<br>Kinh<br>9. Đối tượng chính sách                       | 2. Ngày sinh (Ngày/tháng/năm) *<br>25/11/2006<br>6. Nơi sinh (Tính/Thành phố) *<br>Thành phố Hà Nội<br>10. Lớp cuối cấp |         | 3. Giới tính (Nam/Nữ) *<br>Nữ<br>7. Nhập nơi sinh Khác/Nước ngoài<br>Nhập tên nơi sinh Khác/Nước ngoài<br>11. Trường cuối cấp |

Hoặc sau khi đăng ký thành công thì có thể tra cứu kết quả và in giấy:

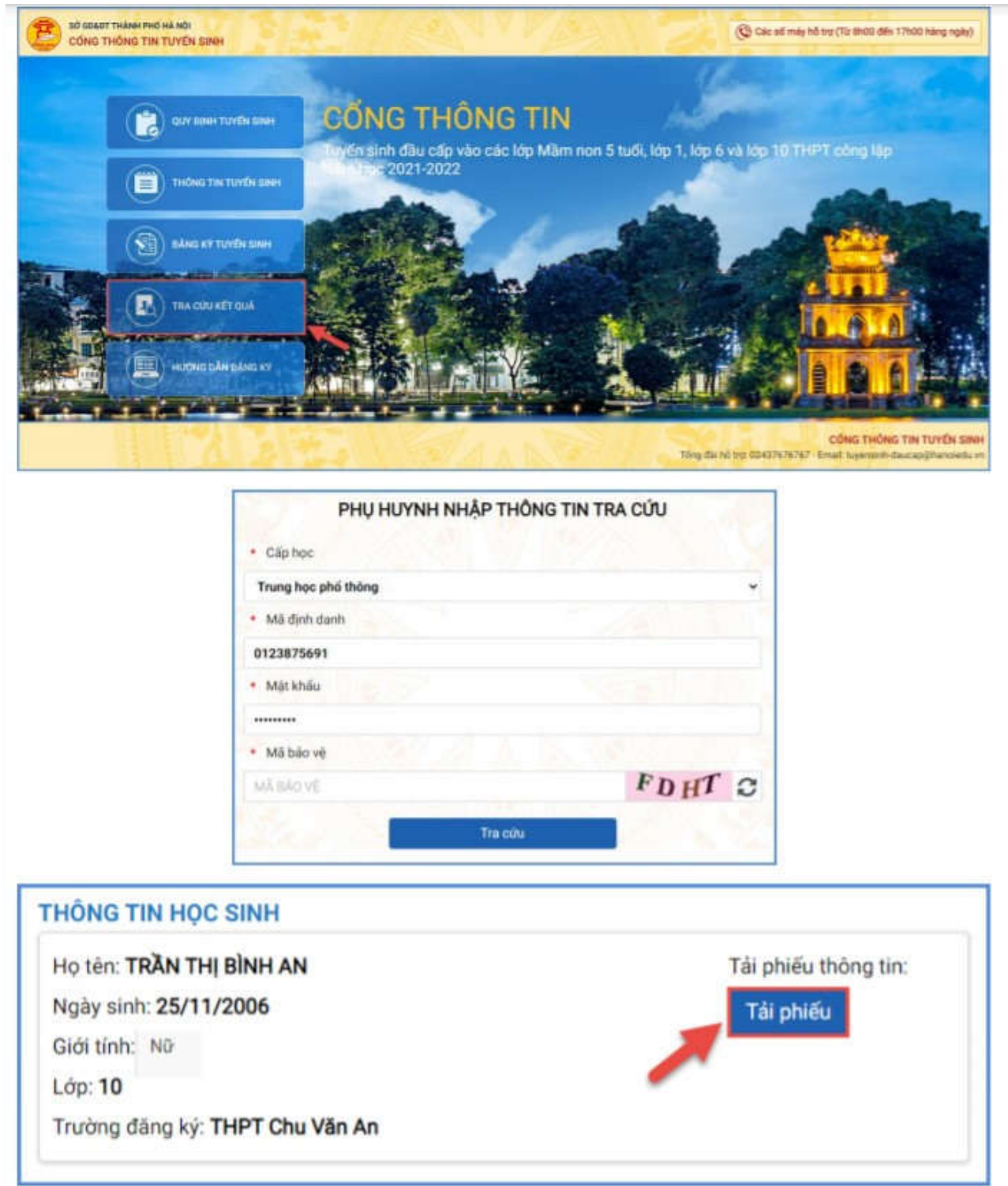

Hướng dẫn điều chỉnh nguyện vọng và nhập học trực tuyến

Trong khoảng thời gian Sở GDĐT mở xác nhận hồ sơ trực tuyến vào 10 THPT công lập (từ ngày 10-12.7.2022), nếu học sinh đã xác nhận nhập học trực tuyến thì có thể thực hiện Điều chỉnh nguyện vọng nhập học hoặc Hủy xác nhận đăng ký trực tuyến đối với nguyện vọng đã đăng ký trước đó. Các bước thực hiện:

Bước 1: Tại giao diện trang chủ Cổng thông tin tuyển sinh, HS chọn [Đăng ký tuyển sinh], giao diện hiển thị các kỳ tuyển sinh, HS chọn kỳ tuyển sinh vào lớp 10 công lập năm 2022-2023, nhấn nút [Đăng Ký].

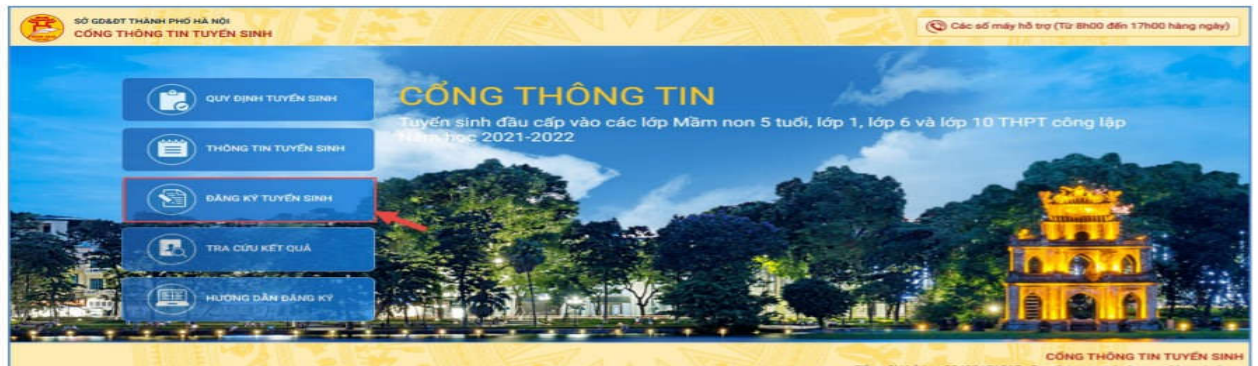

Tong dai hó trợ: 02437676767 - Emait tuyensinh-daucap@hanoiedu.vn

| Màm non | năm học 2021-2022                                                             | Đãng ký   |
|---------|-------------------------------------------------------------------------------|-----------|
|         | Từ ngày /2021 đến /2021                                                       |           |
|         | Tuyến sinh lớp 1 các trường công lập năm học 2021-2022                        |           |
| Lớp 1   | Từ ngày /2021 đến /2021                                                       | Đăng ký   |
|         |                                                                               |           |
| Lớp 6   | Tuyên sinh vào lớp 6 các trường công lập 2021-2022<br>Từ ngày /2021 đến ,2021 | Đăng ký   |
|         |                                                                               |           |
| 1 40 10 | Tuyến sinh vào lớp 10 công lập 2021-2022                                      | Đăng ký   |
| Lop IU  | Từ ngày /2021 đến /2021                                                       | During Ny |

Bước 2: Nhập Mã định danh, Mật khẩu và kích nút [Tìm kiếm].

|                                                                                                    |                                                                                 | Xác nhận Về trang chủ                                                |
|----------------------------------------------------------------------------------------------------|---------------------------------------------------------------------------------|----------------------------------------------------------------------|
| IHẬP MÃ ĐỊNH DANH                                                                                                    |                                                                                 |                                                                      |
| Mã định danh                                                                                                    | Mật khẩu                                                                        | 3                                                                    |
| 0123875691                                                                                                    |                                                                                 | Tim kiếm                                                             |
|                                                                                                    |                                                                                 |                                                                      |
| THÔNG TIN HỌC SINH                                                                                                    |                                                                                 |                                                                      |
| HÔNG TIN HỌC SINH<br>1. Họ và tên học sinh (Viết chữ in hoa) *                                                                              | 2. Ngày sinh (Ngày/tháng/nām) *                                                 | 3. Giới tính (Nam/Nữ) *                                              |
| HÔNG TIN HỌC SINH<br>1. Họ và tên học sinh (Viết chữ in hoa) *<br>TRẦN THỊ BÌNH AN                                                          | 2. Ngày sinh (Ngày/tháng/nām) *<br>25/11/2006                                   | 3. Giới tính (Nam/Nữ) *<br>Nam ~                                     |
| THÔNG TIN HỌC SINH<br>1. Họ và tên học sinh (Viết chữ in hoa) *<br>TRẦN THỊ BÌNH AN<br>4. Dân tộc *<br>5. Dân tộc (Ghi theo giấy khai sinh) | 2. Ngày sinh (Ngày/tháng/nām) *<br>25/11/2006<br>6. Nơi sinh (Tính/Thành phô) * | 3. Giới tính (Nam/Nữ) *<br>Nam ~<br>7. Nhập nơi sinh Khác/Nước ngoài |

**Bước 3:** Hệ thống hiển thị cảnh báo về nguyện vọng vào 10 đã đăng ký. Để thay đổi nguyện vọng trúng tuyển, HS nhấn [OK] để tiếp tục.

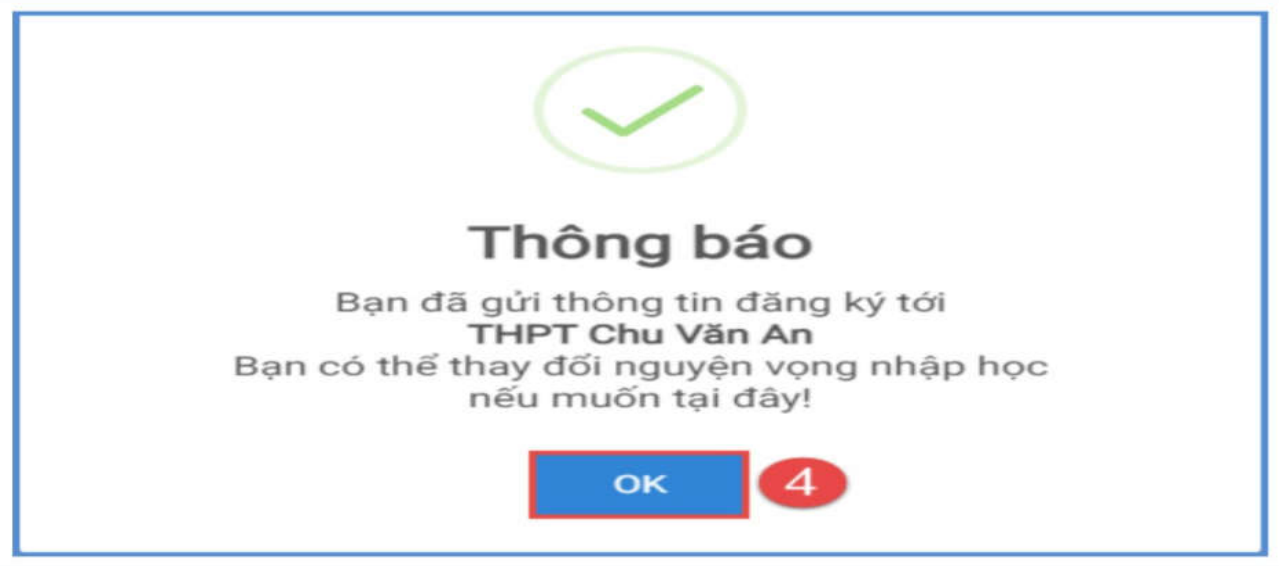

Bước 4: Chọn trường xác nhận nhập học vào 10

| Uniç |                                                         |
|------|---------------------------------------------------------|
| 12.  | Trường *                                                |
|      | 2401 - THPT Chu Văn An                                  |
|      | 0401 - THPT chuyên Hà Nội - Amsterdam - Song bằng tú tả |
| 0    | 1001 - THPT chuyên Nguyễn Huệ - Chuyên Anh              |

**Bước 5:** Kiểm tra, bổ sung các thông tin về gia đình, thông tin liên hệ (đặc biệt lưu ý Số điện thoại liên hệ) sau đó nhập Mã bảo vệ, tích cam kết khai báo thông tin và nhấn [Xác nhận].

| 5. Họ và tên  | 17. Năm sinh | 18. Số điện thoại * | 19. Email         |
|---------------|--------------|---------------------|-------------------|
| Trần Thị Ngọc | 1975         | 0973703394 6        | ngoctrt@gmail.com |

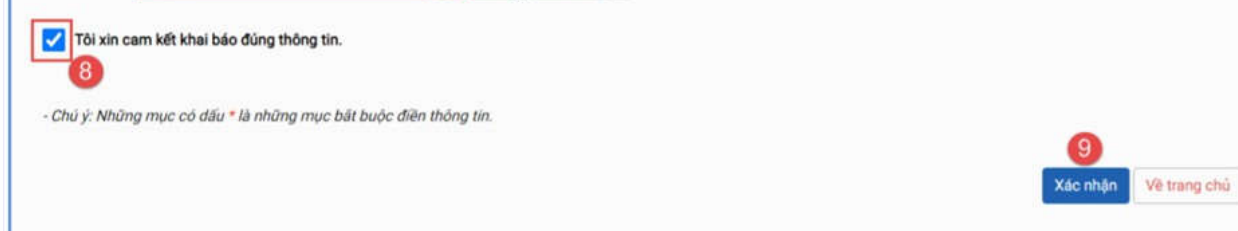

**Bước 6:** Hệ thống hiển thị giao diện xác nhận lại thông tin, HS kiểm tra kỹ lại thông tin và nhấn [Gửi đăng ký].

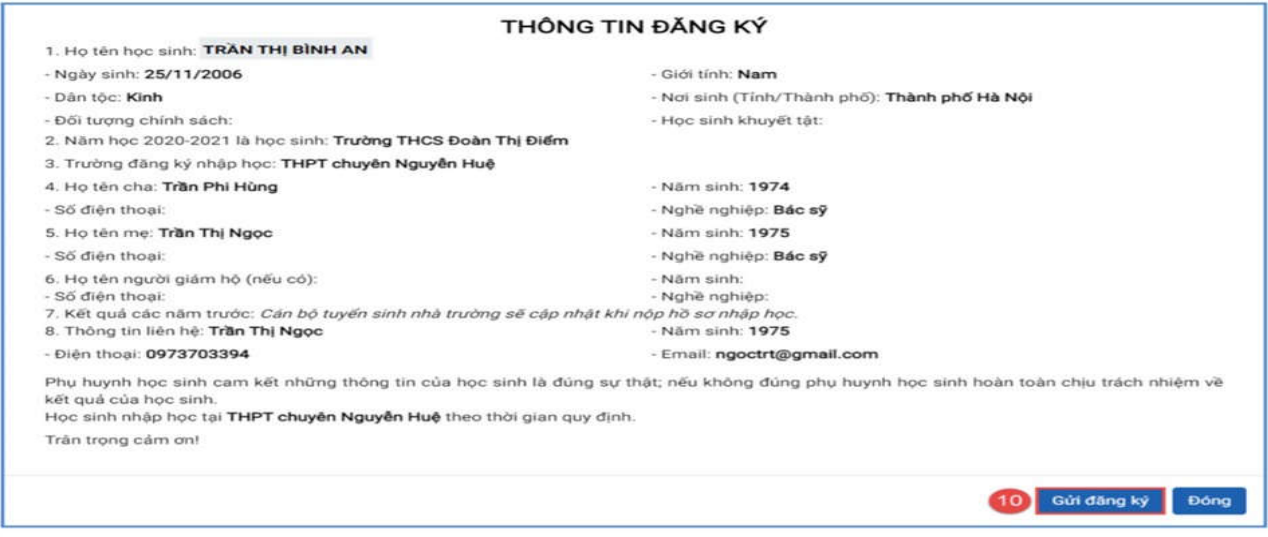

Bước 7: Xác nhận [Đồng ý] để hoàn thành thao tác đăng ký nguyện vọng.

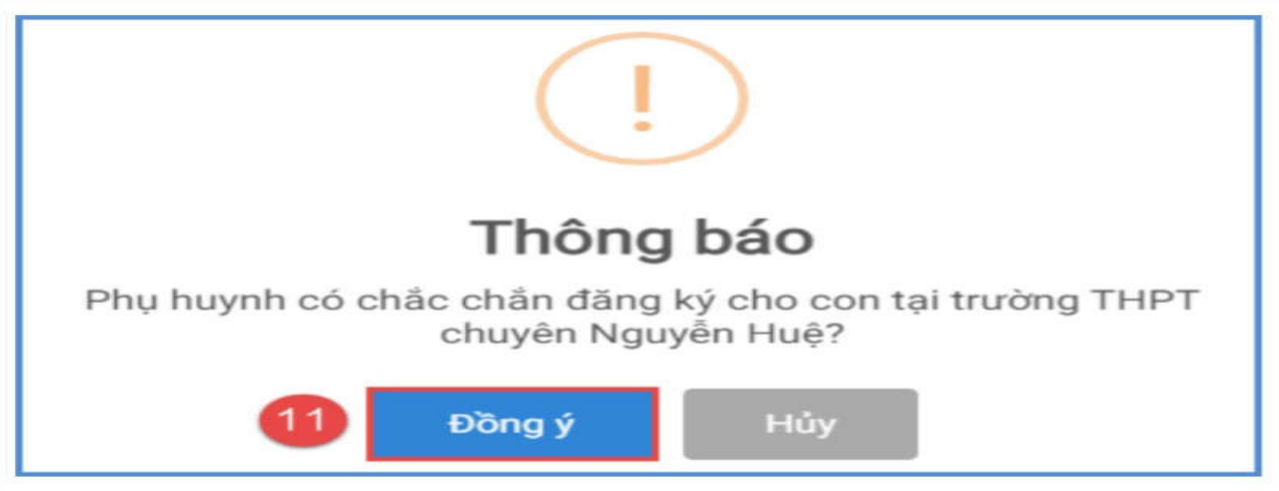

**Lưu ý:** Những học sinh đã xác nhận nguyện vọng trực tiếp tại trường đăng ký nguyện vọng phải tới trường để xin hủy xác nhận trước khi đổi nguyện vọng sang trường trúng tuyển khác nếu có nguyện vọng.

## Hướng dẫn hủy xác nhận nhập học vào lớp 10

Trong trường hợp học sinh có nguyện vọng vào trường ngoài công lập, có thể hủy trực tuyến kết quả nguyện vọng tại trường công lập để mang hồ sơ đến trường ngoài công lập nộp. (HS chỉ hủy xác nhận đăng ký trong khoảng thời gian đăng ký nhập học trực tuyến và chưa đăng ký xác nhận nhập học trực tiếp tại trường công lập). Các bước thực hiện:

Bước 1: Tại giao diện trang chủ Cổng thông tin tuyển sinh, HS chọn [Đăng ký tuyển sinh], giao diện hiển thị các kỳ tuyển sinh, HS chọn kỳ tuyển sinh vào lớp 10 công lập năm 2022-2023, nhấn nút [Đăng ký].

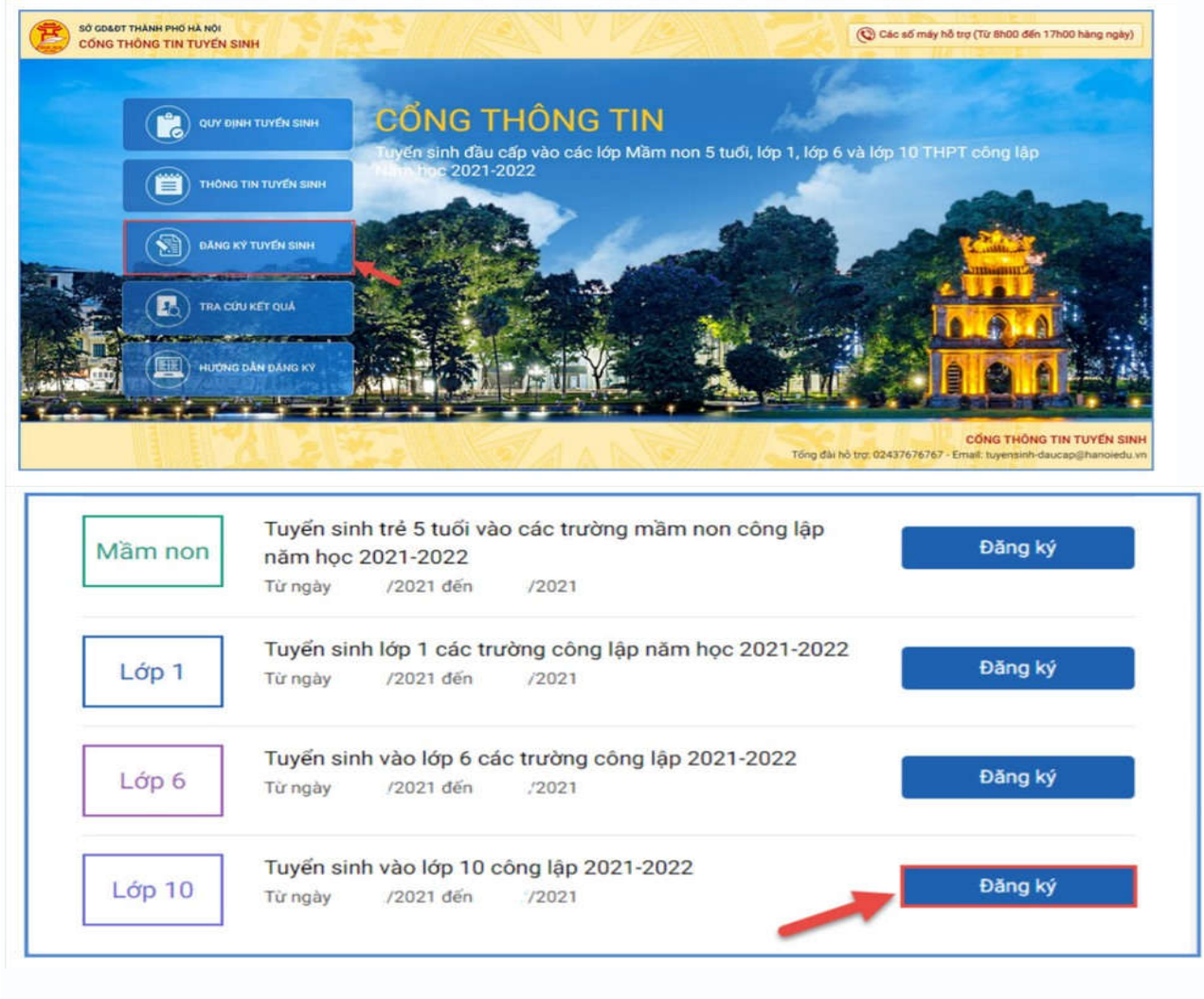

Bước 2: Nhập Mã định danh, Mật khẩu và kích nút [Tìm kiếm].

|                                                                                                    |              |                                                                         |                                                                                                    | Xác nhận Hủy đăng kỳ Về trang chủ                                                                                             |
|----------------------------------------------------------------------------------------------------|--------------|-------------------------------------------------------------------------|----------------------------------------------------------------------------------------------------|----------------------------------------------------------------------------------------------------|
| IHẬP MÃ ĐỊNH DANH                                                                                    |              |                                                                         |                                                                                                    |                                                                                                    |
| Mã định danh                                                                                         |              |                                                                         | Mật khẩu                                                                                                    | 3                                                                                                    |
| 0133090643 1                                                                                         |              |                                                                         | 2                                                                                                    | Tìm kiếm                                                                                                    |
|                                                                                                    |              |                                                                         |                                                                                                    |                                                                                                    |
| HUNG TIN HUC SINH                                                                                    |              |                                                                         |                                                                                                    |                                                                                                    |
| 1. Họ và tên học sinh (Viết ch                                                                       | hữ in hoa) • |                                                                         | 2. Ngày sinh (Ngày/tháng/nām) *                                                                                           | 3. Giới tính (Nam/Nữ) *                                                                                                    |
| 1. Họ và tên học sinh (Viết ch<br>TRẦN THỊ BÌNH AN                                                   | hữ in họa) * |                                                                         | 2. Ngày sinh (Ngày/tháng/năm) *<br>25/11/2006                                                                             | 3. Giới tính (Nam/Nữ) *                                                                                                    |
| I. Họ và tên học sinh (Việt ch<br>TRẦN THỊ BÌNH AN<br>4. Dân tộc *                                   | nữ in hoa) * | 5. Dân tộc (Ghi theo giấy khai sinh)                                    | 2. Ngày sinh (Ngày/tháng/năm) *<br>25/11/2006<br>6. Nơi sinh (Tỉnh/Thành phố) *                                           | 3. Giới tính (Nam/Nữ) *<br>Nữ<br>7. Nhập nơi sinh Khác/Nước ngoài                                                             |
| I. Họ và tên học sinh (Viết ch<br>TRẦN THỊ BÌNH AN<br>4. Dân tộc *<br>Kinh                           | nữ in hoa) * | 5. Dân tộc (Ghi theo giấy khai sinh)<br>Kinh                            | 2. Ngày sinh (Ngày/tháng/năm) *<br>25/11/2006<br>6. Nơi sinh (Tỉnh/Thành phố) *<br>Thành phố Hà Nội ~                     | 3. Giới tính (Nam/Nữ) *<br>Nữ<br>7. Nhập nơi sinh Khác/Nước ngoài<br>Nhập tên nơi sinh Khác/Nước ngoài                        |
| I. Họ và tên học sinh (Viết ch<br>TRẦN THỊ BÌNH AN<br>4. Dân tộc •<br>Kinh<br>3. Học sinh khuyết tật | hữ in hoa) * | 5. Đân tộc (Ghi theo giấy khai sinh)<br>Kinh<br>9. Đối tượng chính sách | 2. Ngày sinh (Ngày/tháng/năm) *<br>25/11/2006<br>6. Nơi sinh (Tỉnh/Thành phố) *<br>Thành phố Hà Nội ~<br>10. Lớp cuối cấp | 3. Giới tính (Nam/Nũ) *<br>ND<br>7. Nhập nơi sinh Khác/Nước ngoài<br>Nhập tên nơi sinh Khác/Nước ngoài<br>11. Trường cuối cấp |

Bước 3: Hệ thống hiển thị cảnh báo về nguyện vọng vào 10 đã đăng ký, nhấn [OK] để tiếp tục.

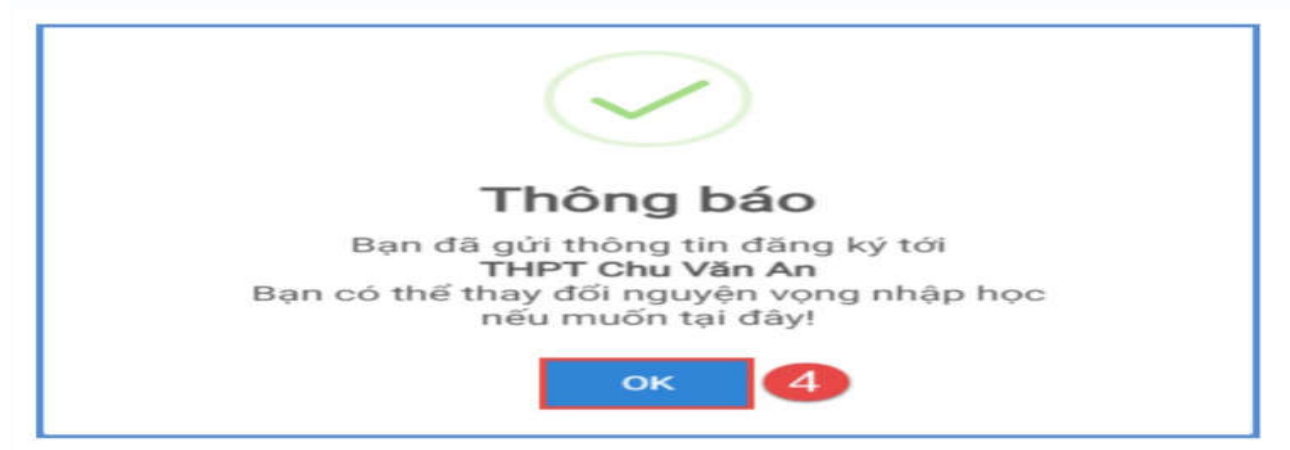

Bước 4: Kích chọn "Hủy đăng kí", HS nhấn [Đồng ý] để xác nhận. Hệ thống thông báo Hủy thành công. Học sinh có thể xác nhận lại (trong thời gian tuyển sinh trực tuyến) hoặc đến trường nhập học trực tiếp.

|                                                                 |                                      | !)                              |                                    |
|-----------------------------------------------------------------|--------------------------------------|---------------------------------|------------------------------------|
|                                                                 | Cảnh                                 | n báo                           |                                    |
| Ban có chắc d                                                   | chắn muốn hủy                        | đăng ký nguyên                  | vong không?                        |
| PHIEU THÔNG TIN HỌC SINH                                        | Đồng ý                               | Hủy                             | Xác nhận Hủy đãng kỳ Về trang chủ  |
| NHẬP MÃ ĐỊNH DANH                                               |                                      |                                 |                                    |
| Mã định danh                                                    |                                      | Mật khẩu                        | Tau kiếm                           |
| THÔNG TIN HỌC SINH<br>1. Họ và tên học sinh (Viết chữ in hos) * |                                      | 2. Ngày sinh (Ngày/tháng/nām) * | 3. Giới tính (Nam/Nữ) *            |
| TRẦN THỊ BÌNH AN                                                |                                      | 25/11/2006                      | NO V                               |
| 4. Dân tộc *                                                    | 5. Dân tộc (Ghi theo giấy khai sinh) | 6. Nơi sinh (Tính/Thành phố) *  | 7. Nhập nơi sinh Khác/Nước ngoài   |
| Kinh ~                                                          | Kinh                                 | Thành phố Hà Nội 🗸 🗸            | Nhập tên nơi sinh Khác/Nuốc ngolii |
| 8. Học sinh khuyết tật                                          | 9. Đối tượng chính sách              | 10. Lớp cuối cấp                | 11. Trường cuối cấp                |
|                                                                 | 01                                   |                                 | The second second second           |

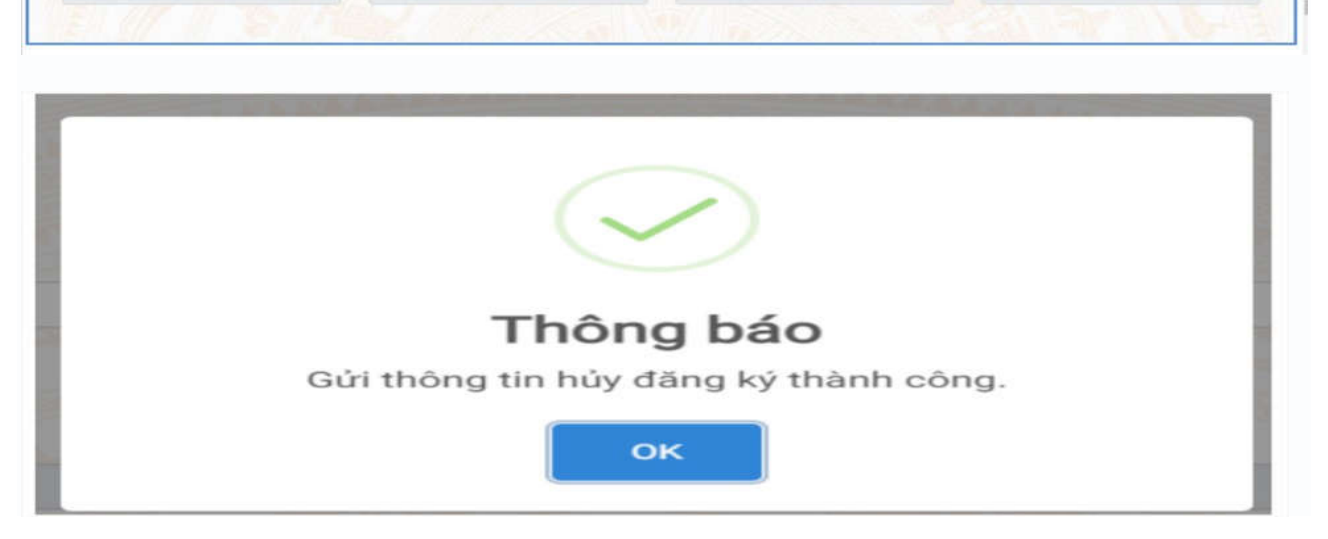

Học sinh lưu ý mật khẩu và tài khoản do trường THCS nơi thí sinh học lớp 9 bàn giao cho PHHS để sử dụng sổ liên lạc điện tử. Để đảm bảo an toàn thông tin khi xác nhận nhập học trực tuyến, HS cần đổi mật khẩu ngay sau khi đăng nhập lần đầu vào trang sổ liên lạc điện tử.